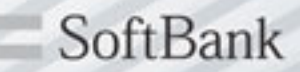

# iPad初期化手順

0

Copyrights Reserved @SOFTBANK TELECOM

# 作業1. iPadを探す:オフ設定手順

e!

O

•>>>.

Л

+403

19

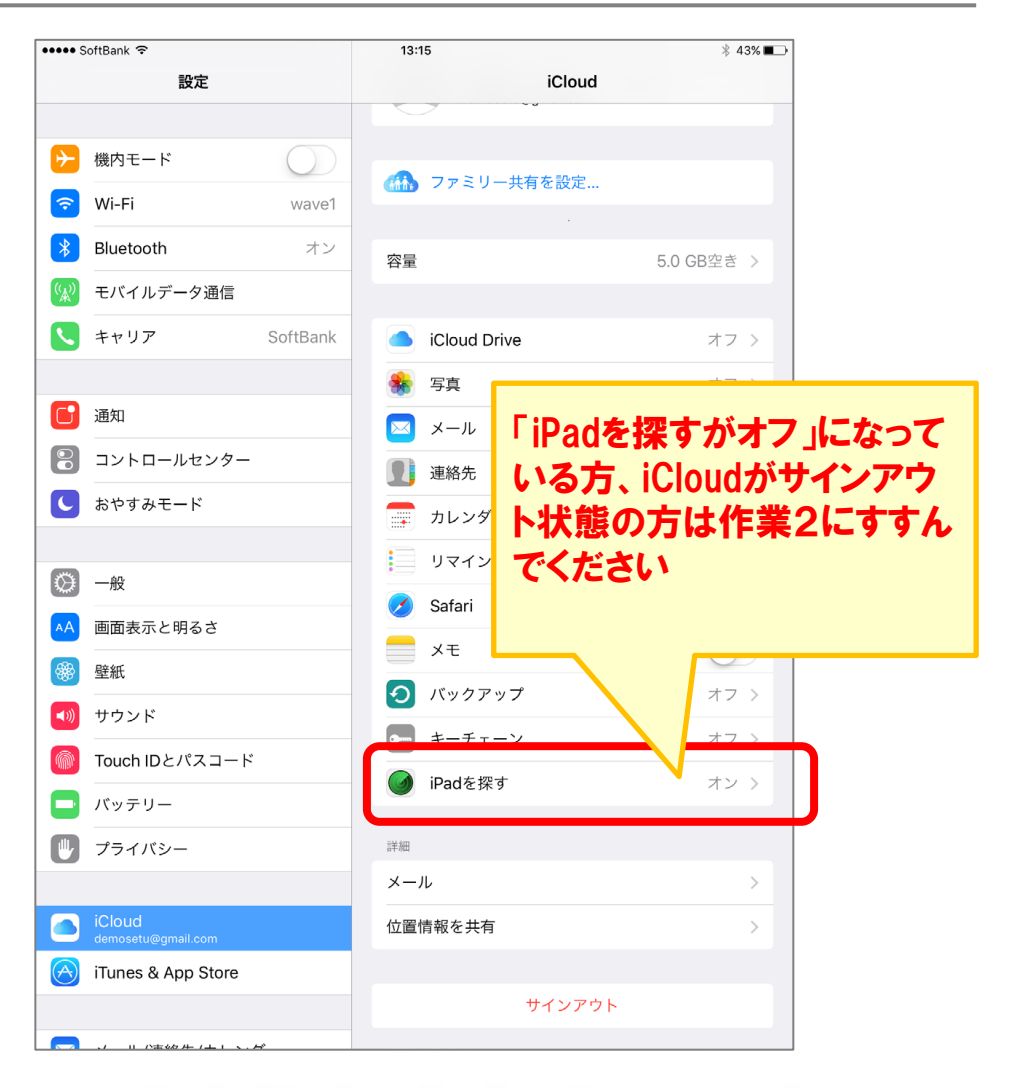

SoftBank

① ホーム画面から「設定」アプリを起動します

X

#### ②「iPadを探す」をタップします

※作業1は、インターネットへ接続している環境でのみ実施可能です

11

# 作業1. iPadを探す:オフ設定手順

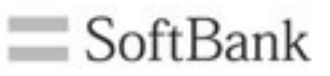

| •••••              | SoftBank ᅙ                   | 13:15                  |                                              | ∦ 43% 💶⊃   |
|--------------------|------------------------------|------------------------|----------------------------------------------|------------|
|                    | 設定                           | <i>iCloud</i>          | iPadを探す                                      |            |
|                    |                              |                        |                                              |            |
| ≁                  | 機内モード                        | iPadを探                 | ेव                                           |            |
| <b>?</b>           | Wi-Fi wa                     | re1 "iPadを探す<br>a、 第二者 | 「を使うと、このiPadの所在地確認/ロッ<br>によるハスワートなしてのテーラ肩ムドP | ク/消去を実行で   |
| *                  | Bluetooth 7                  | を防げます                  | 。 "iPadを探す"とプライバシーについて.                      |            |
| ( <sup>(</sup> *)) | モバイルデータ通信                    | 最後の位                   | 置情報を送信                                       | $\bigcirc$ |
|                    | キャリア SoftBa                  | nk バッテリー<br>に自動的に      | 残量が非常に少ないときに、このiPadの(<br>送信します。              | Z置情報をApple |
|                    |                              |                        |                                              |            |
| C                  | 通知                           |                        |                                              |            |
|                    | コントロールセンター                   |                        |                                              |            |
| C                  | おやすみモード                      |                        |                                              |            |
|                    |                              |                        |                                              |            |
| $\odot$            | —般                           |                        |                                              |            |
| AA                 | 画面表示と明るさ                     |                        |                                              |            |
| *                  | 壁紙                           |                        |                                              |            |
| ((ه                | サウンド                         |                        |                                              |            |
|                    | Touch IDとパスコード               |                        |                                              |            |
|                    | バッテリー                        |                        |                                              |            |
|                    | プライバシー                       |                        |                                              |            |
|                    |                              |                        |                                              |            |
|                    | iCloud<br>demosetu@gmail.com |                        |                                              |            |
| $\bigcirc$         | iTunes & App Store           |                        |                                              |            |
|                    |                              |                        |                                              |            |
|                    |                              |                        |                                              |            |

#### ③「iPadを探す」をオフにします

| ••••• SoftBank ᅙ                                          | 13:15 🛞 43% 🔳                                                                 |
|-----------------------------------------------------------|-------------------------------------------------------------------------------|
| 設定                                                        | ✓ iCloud iPadを探す                                                              |
|                                                           |                                                                               |
| 機内モード                                                     | iPadを探す                                                                       |
| S Wi-Fi wave1                                             | "iPadを探す"を使うと、このiPadの所在地確認/ロック/消去を実行で<br>き、第三者によるパスワードなしでのデータ消去や再アクティベート      |
| Bluetooth   オン                                            | を防げます。 "iPadを探す"とプライバシーについて                                                   |
| <ul><li>(別) モバイルデータ通信</li><li>A</li></ul>                 |                                                                               |
| L キャリア Sc "iPa<br>"de                                     | dを探す"をオフにするには 、ときに、このiPadの位置情報をApple<br>emosetu@gmail.com"の<br>Apple IDパスワードを |
| <b>一</b> 通知                                               | 入力してください。                                                                     |
| <ul> <li>         ・・・・・・・・・・・・・・・・・・・・・・・・・・・・・</li></ul> |                                                                               |
| ■ おやすみモード                                                 | C// 17K90                                                                     |
|                                                           |                                                                               |
| ◎ 一般                                                      |                                                                               |
| AA 画面表示と明るさ                                               |                                                                               |
| ● 壁紙                                                      |                                                                               |
| ● サウンド                                                    |                                                                               |
| 5 C <b>A</b>                                              |                                                                               |
| q w e r t                                                 | yuiop 🛇                                                                       |
| a s d f                                                   | g h j k l return                                                              |
|                                                           |                                                                               |
| ☆ z x c v                                                 | b n m ! ? &                                                                   |
| .?123                                                     | .?123                                                                         |

④ AppleIDのパスワードを求められます
 「Daikin2011」を入力します。
 (※変更された方は、設定した新パスワードを入力)

### 作業1. iPadを探す:オフ設定手順

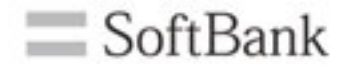

| •••• S             | GoftBank 🗢                   |            | 13:15                                             | ∦ 43%∎                                    |
|--------------------|------------------------------|------------|---------------------------------------------------|-------------------------------------------|
|                    | 設定                           |            | <pre>iCloud iPa</pre>                             | adを探す                                     |
|                    |                              |            |                                                   |                                           |
| ≻                  | 機内モード                        | $\bigcirc$ | iPadを探す                                           | $\bigcirc$                                |
| <b>?</b>           | Wi-Fi                        | wave1      | "iPadを探す"を使うと、このiPadの所在地確<br>き、第三者によるパスワードなしでのデータ | adの所在地確認/ロック/消去を実行で<br>こしでのデータ消去や再アクティベート |
| *                  | Bluetooth                    | オン         | を防げます。 <b>"iPadを探す"と</b> こ                        | プライバシーについて                                |
| ( <sup>(</sup> A)) | モバイルデータ通信                    |            |                                                   |                                           |
|                    | キャリア                         | SoftBank   |                                                   |                                           |
|                    |                              |            |                                                   |                                           |
|                    | 通知                           |            |                                                   |                                           |
|                    | コントロールセンター                   |            |                                                   | _                                         |
| C                  | おやすみモード                      |            |                                                   |                                           |
|                    |                              | (*:D       |                                                   |                                           |
| $\bigcirc$         | 一般                           | IPauæ∌     | *9 セイノにしまり                                        |                                           |
| AA                 | 画面表示と明るさ                     |            |                                                   |                                           |
| *                  | 壁紙                           |            |                                                   |                                           |
| (۱)                | サウンド                         |            |                                                   |                                           |
|                    | Touch IDとパスコード               |            |                                                   |                                           |
|                    | バッテリー                        |            |                                                   |                                           |
|                    | プライバシー                       |            |                                                   |                                           |
|                    |                              |            |                                                   |                                           |
|                    | iCloud<br>demosetu@gmail.com |            |                                                   |                                           |
| $\bigcirc$         | iTunes & App Store           |            |                                                   |                                           |
|                    |                              |            |                                                   |                                           |
|                    | ./ Ⅱ 八古(約)件 / 上 1 、          | w          |                                                   |                                           |

#### ⑤オフ設定が完了しました 作業2にすすんでください

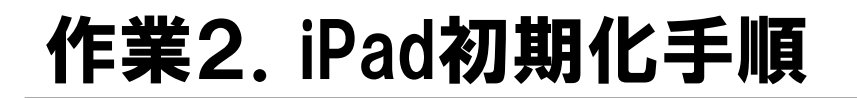

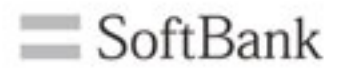

| ••••• SoftBank 🗢                        | 13:15             | ∦ 43% 💶 • |
|-----------------------------------------|-------------------|-----------|
| 設定                                      | 一般                |           |
|                                         | Spotlight検索       | >         |
| ▶ 機内モード                                 | Handoffと候補のApp    | >         |
| S Wi-Fi wave1                           | マルチタスク            | >         |
| Bluetooth         オン                    |                   |           |
| 😡 モバイルデータ通信                             | アクセシビリティ          | >         |
| トレート SoftBank                           |                   |           |
|                                         | ストレージとiCloudの使用状況 | >         |
| 通知                                      | Appのバックグラウンド更新    | >         |
| 🕄 コントロールセンター                            |                   |           |
| ちやすみモード                                 | 自動ロック             | 2分 >      |
|                                         | 機能制限              | オフ >      |
| 🚫 一般                                    |                   |           |
| 44 画面衣示と明るさ                             | 日付と時刻             | >         |
| ● ● ■ ■ ■ ■ ■ ■ ■ ■ ■ ■ ■ ■ ■ ■ ■ ■ ■ ■ | キーボード             | >         |
| ▲ サウンド                                  | 言語と地域             | >         |
| Touch IDとパスコード                          |                   |           |
| / バッテリー                                 | iTunes Wi-Fi同期    | >         |
| <br>プライバシー                              | VPN               | 未接続 >     |
|                                         |                   |           |
| iCloud<br>demosetu@gmail.com            | 認証                | >         |
| 🚫 iTunes & App Store                    | リセット              | >         |
|                                         |                   |           |

⑥「設定」→「一般」→「リセット」を選択します

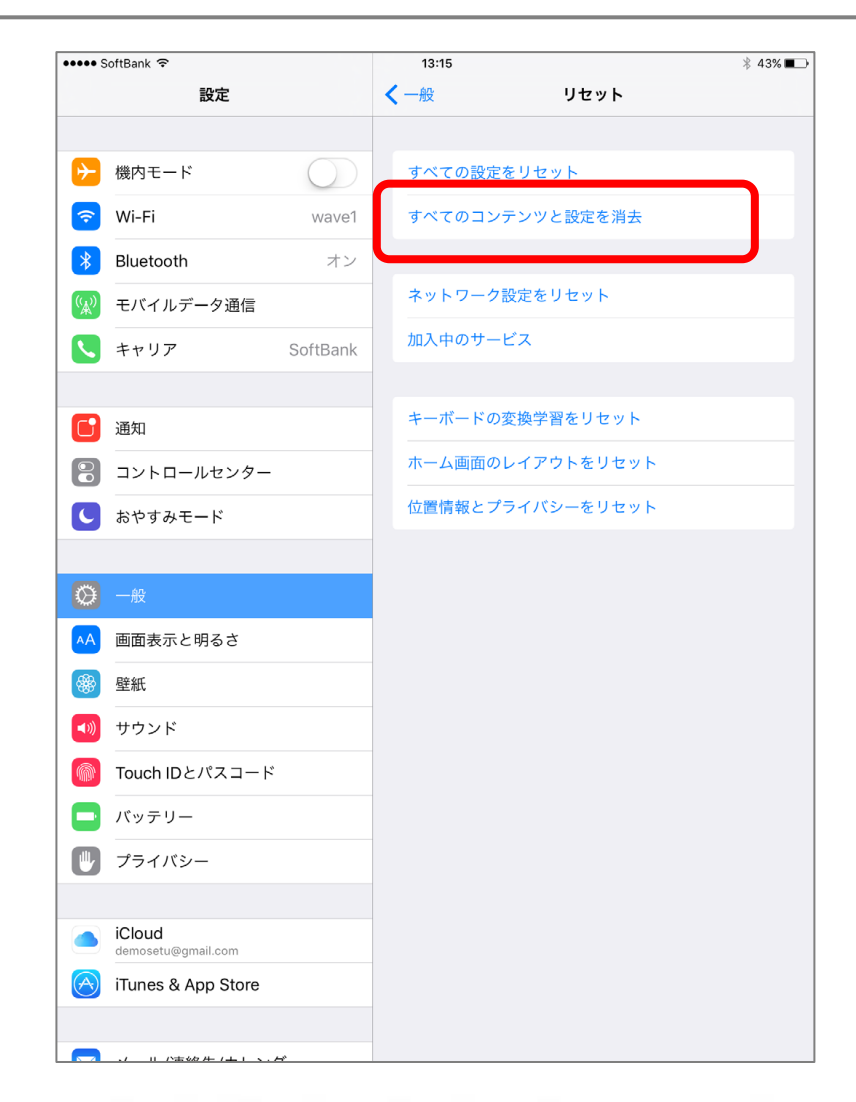

#### ⑦ 上から2つめの「すべてのコンテンツと 設定を消去」をタップします

# 作業2. iPad初期化手順

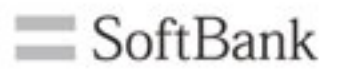

| errer Soldant T      |          | 0.04                         |           | 1.05A |  |  |
|----------------------|----------|------------------------------|-----------|-------|--|--|
|                      |          | <                            | 9891      |       |  |  |
| Illuetoodi           |          | FATOR                        | an Vevi   |       |  |  |
| 🚺 モバイルデータ通信          |          | 10000                        |           |       |  |  |
| S **97               | Teliteis | Dark Contractory Systems and |           |       |  |  |
|                      |          | 449-24                       | PRESVERSE |       |  |  |
| an an                | 44246    | <b>バスコードを入</b>               | 8: 107    |       |  |  |
| =>>=-6#>#            | -        |                              |           |       |  |  |
| S NULVER             |          | i0.2-143,5                   |           | 66.C  |  |  |
| 0 -                  |          |                              |           | ta F  |  |  |
|                      | -        |                              |           |       |  |  |
| <b>9</b> 916         |          |                              |           |       |  |  |
| 1 TO28               | 1        | 2                            | 3         |       |  |  |
| Teach IDE/13.3-      | · 4      | 5                            | 6         |       |  |  |
| 🗖 Ny99-              | .7       | 8                            | 9         |       |  |  |
| 0 794R9-             |          | 0                            | 0         |       |  |  |
| Coul                 |          |                              |           |       |  |  |
| 🚫 iTunes & App Store | C        |                              |           |       |  |  |
| - A-A/BMR/AL         | y-¥-     |                              |           |       |  |  |
|                      |          |                              |           |       |  |  |
| 1 99425-             |          |                              |           |       |  |  |

⑧ iPad画面解除パスコードを求められます

| eeee Galillan T.                     |                  | 0.99           |          |            | 1.004 |
|--------------------------------------|------------------|----------------|----------|------------|-------|
| 88                                   |                  | <              |          | 1tyF       |       |
| Illustooth                           | 15               | TATOS          | an Gerra | 6          |       |
| 🔼 モバイルデータ通信                          |                  |                |          |            |       |
| \$+97                                | $\  u(t) (s) \ $ |                | *****    |            |       |
| •••••••••••••••••••••••••••••••••••• |                  |                | 19181    | 600 C      |       |
|                                      | 中中公司部            | <b>バスコードを入</b> | n 💌      | 7          |       |
| =>>=>>=>                             |                  |                |          | 1          |       |
| S 20785-F                            |                  | (0.2-14),f     |          | (Hereiter) |       |
| 0 -                                  |                  |                |          | 11.22      |       |
| 58855RABB                            |                  |                |          | and the    |       |
| 🚺 #H                                 |                  |                |          |            |       |
| 1 TO>K                               | 1                | 2              | 3        |            |       |
| Teach ID-E /13.3-F                   | 4                | 5              | 6        |            |       |
| 🗖 N779-                              | 7                | 8              | 9        |            |       |
| 0 794NU-                             |                  | 0              | 0        |            |       |
| Coul                                 |                  |                |          |            |       |
| 🔀 iTunes & App Store                 |                  |                |          |            |       |
| - A-A/BNR/AL>                        | y-               |                |          |            |       |
| t                                    |                  |                |          |            |       |
| 97125-                               |                  |                |          |            |       |

⑨ パスコードを入力し、「完了」をタップします

# 作業2. iPad初期化手順

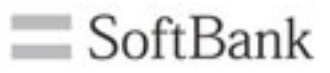

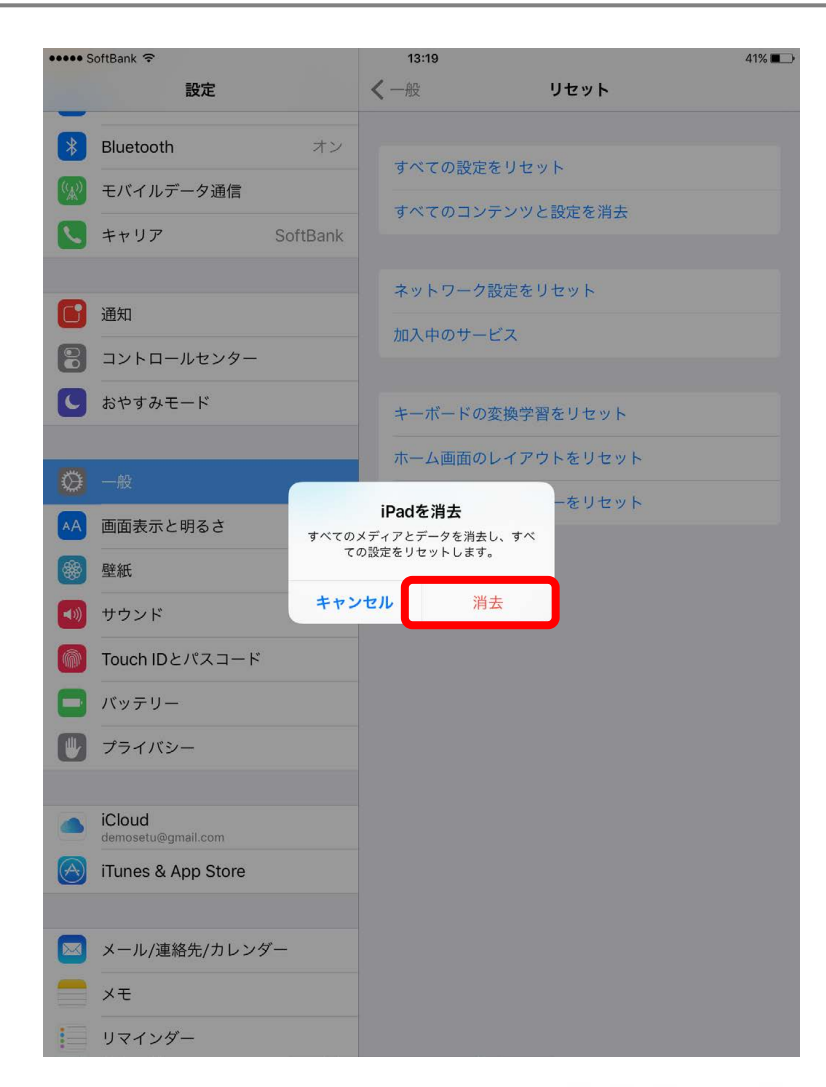

10「消去」をタップします

| ••••• SoftBank 🗢             |              | 13:19                     |            | 41% 🔳 |
|------------------------------|--------------|---------------------------|------------|-------|
| 設定                           | <            | 一般                        | リセット       |       |
| Bluetooth                    | オン           |                           |            |       |
| (家) モバイルデータ通信                |              | すべての設定をリセッ                | / <b>ト</b> |       |
| Soft キャリア Soft               | Bank         | すべてのコンテンツと                | 2設定を消去     |       |
|                              |              | ネットワーク設定をリ                | ノセット       |       |
| 通知 通知                        |              | 加入中のサービス                  |            |       |
| 🔋 コントロールセンター                 |              | MUX-1-02-2                |            |       |
| ▶ おやすみモード                    |              | キーボードの変換学習                | 習をリセット     |       |
|                              |              | ホーム画面のレイアウ                | フトをリセット    |       |
| 🖉 一般                         |              | iPadを消去                   | ーをリセット     |       |
| AA 画面表示と明るさ                  | 本<br>すべてのメデ・ | 当に続けますか?<br>ィア、データ、および設定を |            |       |
| 🛞 壁紙                         | 消去します。       | この操作は取り消せません。             |            |       |
| 🔊 サウンド                       | キャンセル        | ル消去                       |            |       |
| Touch IDとパスコード               |              |                           |            |       |
| 「 バッテリー                      |              |                           |            |       |
| 🕑 プライバシー                     |              |                           |            |       |
|                              |              |                           |            |       |
| iCloud<br>demosetu@gmail.com |              |                           |            |       |
| iTunes & App Store           |              |                           |            |       |
|                              |              |                           |            |       |
| ▶ メール/連絡先/カレンダー              |              |                           |            |       |
| メモ                           |              |                           |            |       |
| リマインダー                       |              |                           |            |       |

#### ①「消去」をタップします 以上で初期化が実施されます